## การเชื่อมต่อ @NU-WiFi-5G และ @NU-WiFi สำหรับ MacOS

1. คลิกที่สัญลักษณ์ Wi-Fi เพื่อเช็คอุปกรณ์เห็นชื่อ Wi-Fi : @NU-WiFi-5G หรือ @NU-WiFi

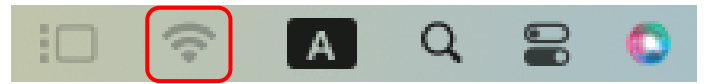

- กรณีที่อุปกรณ์เห็น @NU-WiFi ชื่อเดียว แสดงว่าอุปกรณ์ของท่านรองรับคลื่นความถี่ 2.4GHz เท่านั้น

- กรณีที่อุปกรณ์เห็นทั้งสองชื่อ แสดงว่าอุปกรณ์ของท่านรองรับคลื่นความถี่ 5GHz แนะนำให้เลือก เชื่อมต่อ @NU-WiFi-5G

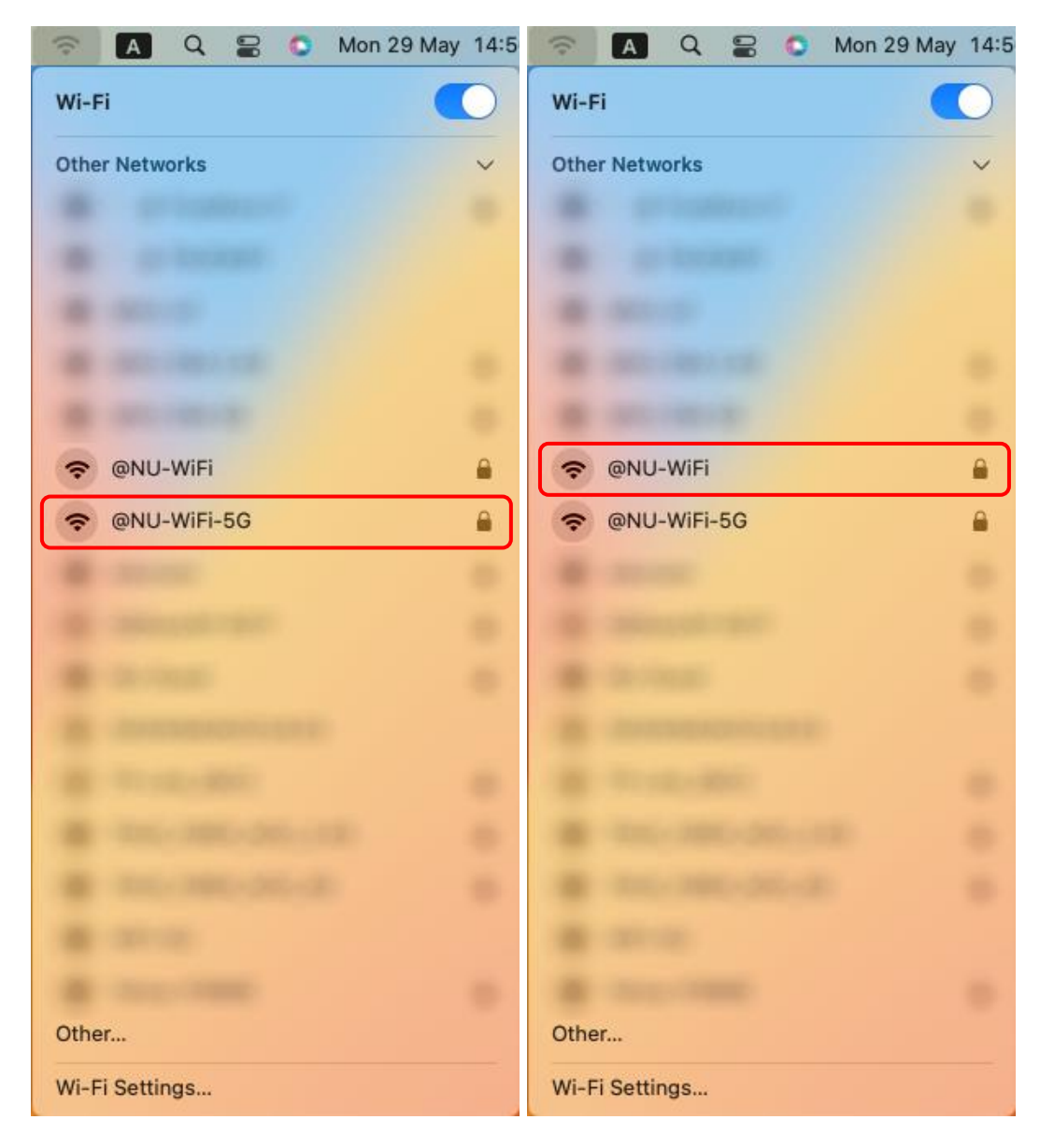

2. คลิกที่ Wi-Fi Settings... เลือกชื่อ Wi-Fi : @NU-WiFi-5G หรือ @NU-WiFi จากนั้นคลิก Connect

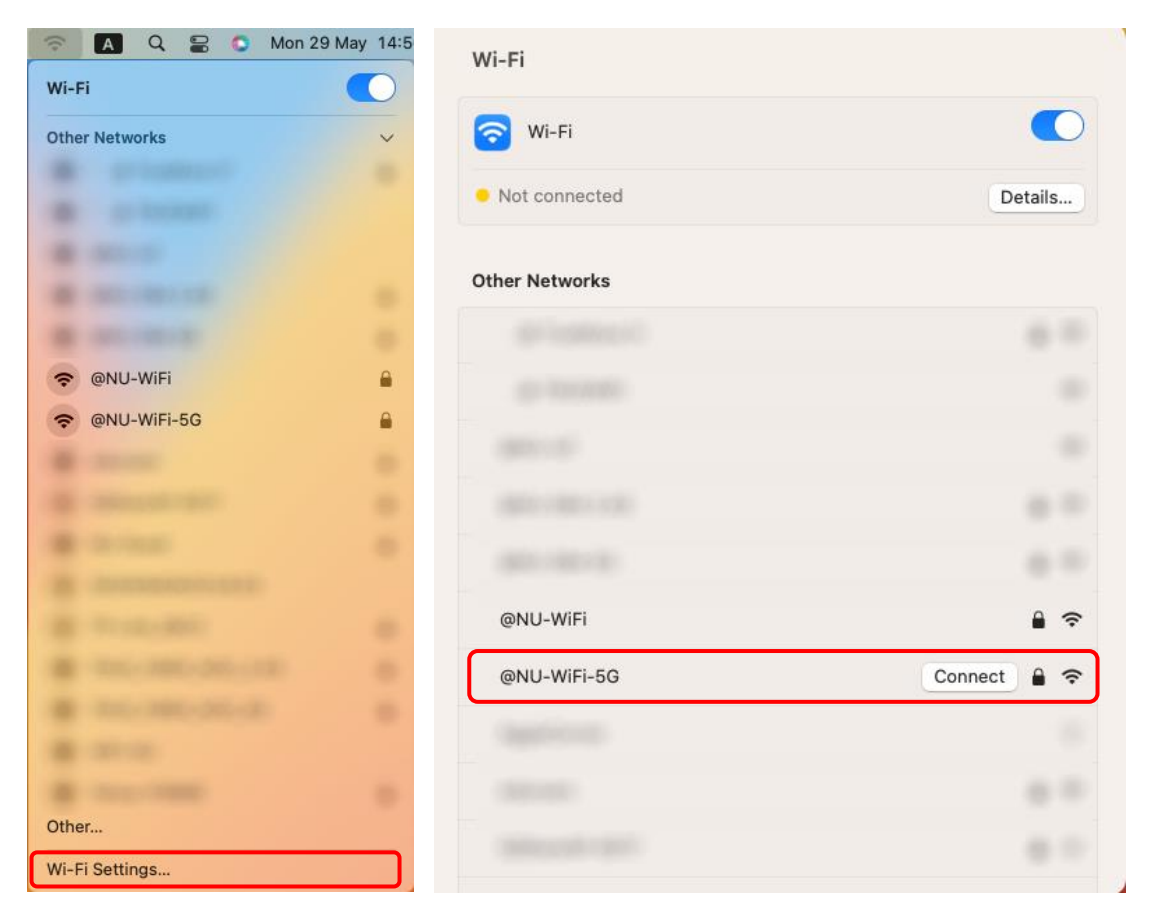

3. ใส่ Username Password ของมหาวิทยาลัย จากนั้นคลิกที่ OK

| o 🗧 🗧                   | Wi-FI                                                 |         |
|-------------------------|-------------------------------------------------------|---------|
| Q Search                | 🛜 WI-FI                                               |         |
| Ekkeman Pon<br>Apple ID | g-arjahn                                              | Details |
| 😴 WI-FI                 |                                                       |         |
| Bluetooth               | S Enter a name and password for network *@NU-WiFi-5G* | ii 🗢    |
| S Notifications         | Account Name                                          | ÷       |
| Sound                   | Password                                              | ę       |
| Focus<br>Screen Time    | Remember this information                             | 8 🗢     |
| General                 |                                                       | 8 🗢     |
| Appearance              | Cancel                                                | 8 🗢     |
| O Accessibility         | @NU-WIFI-5G                                           |         |
| Control Center          |                                                       |         |
| Siri & Spotlight        |                                                       |         |
| Privacy & Securit       |                                                       |         |
| Desktop & Dock          |                                                       |         |

จะแสดงหน้า Verify Certificate คลิกที่ Continue

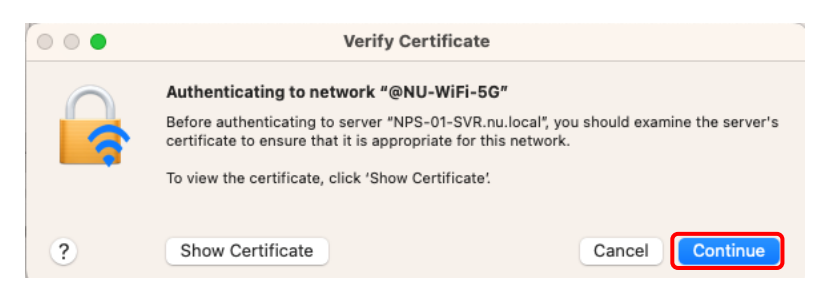

 เชื่อมต่อ Wi-Fi : @NU-WiFi-5G หรือ @NU-WiFi เรียบร้อยแล้ว ครั้งต่อไปเมื่ออยู่ในบริเวณที่มีสัญญาณ อุปกรณ์จะทำการเชื่อมต่อและใช้อินเทอร์เน็ตได้โดยอัตโนมัติ

| •••                             | Wi-Fi                                                                                                    |             |
|---------------------------------|----------------------------------------------------------------------------------------------------|-------------|
| Q Search                        | 🛜 Wi-Fi                                                                                                    |             |
| Ekkeman Pong-arjahn<br>Apple ID | <ul> <li>NU-WiFi-5G</li> <li>Connected</li> </ul>                                                                                                    | 🔒 🗢 Details |
| 🛜 Wi-Fi                         |                                                                                                    |             |
| Bluetooth                       | Known Network                                                                                                    |             |
| Network                         | ✓ @NU-WiFi-5G                                                                                                    | ₽ 奈         |
| Notifications                   |                                                                                                    |             |
| Sound                           | Other Networks                                                                                                    |             |
| C Focus                         |                                                                                                    |             |
| Screen Time                     |                                                                                                    |             |
| 💿 General                       |                                                                                                    |             |
| Appearance                      |                                                                                                    |             |
| Accessibility                   |                                                                                                    |             |
| Control Center                  |                                                                                                    |             |
| 💽 Siri & Spotlight              |                                                                                                    |             |
| 🕑 Privacy & Security            |                                                                                                    |             |
| E Desktop & Dock                |                                                                                                    |             |
| B Displays                      | and the second second s |             |

## <mark>การลบ Profile @NU-WiFi-5G และ @NU-WiF</mark>i

1. คลิกที่สัญลักษณ์ Wi-Fi แล้วเลือก Wi-Fi Settings

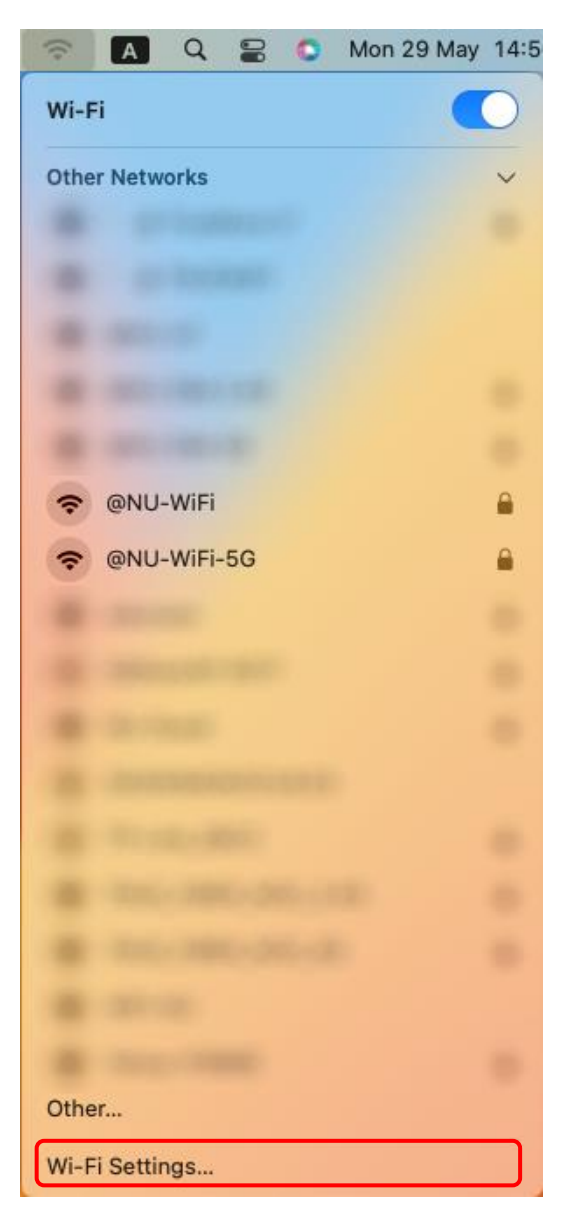

 จะแสดงหน้า การตั้งค่า Wi-Fi ให้เลือก @NU-WiFi-5G หรือ @NU-WiFi จากนั้นให้คลิกที่สัญลักษณ์ สามจุด แล้วเลือก Forget This Network

| •••                             | Wi-Fi                    |                     |
|---------------------------------|--------------------------|---------------------|
| Q Search                        | 🛜 Wi-Fi                  |                     |
| Ekkeman Pong-arjahn<br>Apple ID | @NU-WiFi-5G<br>Connected | 🔒 🗢 Details         |
| 🛜 Wi-Fi                         |                          |                     |
| 🛞 Bluetooth                     | Known Network            |                     |
| 🛞 Network                       | ✓ @NU-WiFi-5G            | ₽ 중                 |
| Notifications                   |                          | ✓ Auto-Join         |
| 🕥 Sound                         | Other Networks           | Network Settings    |
| C Focus                         |                          | Forget This Network |
| Screen Time                     |                          |                     |
| 💽 General                       |                          | -                   |
| O Appearance                    |                          |                     |
| 🔞 Accessibility                 |                          |                     |
| Control Center                  |                          |                     |
| 💽 Siri & Spotlight              |                          |                     |
| 💟 Privacy & Security            |                          |                     |
| E Desktop & Dock                |                          |                     |
| Pisplays                        | Company and              |                     |

## จากนั้นคลิก Remove

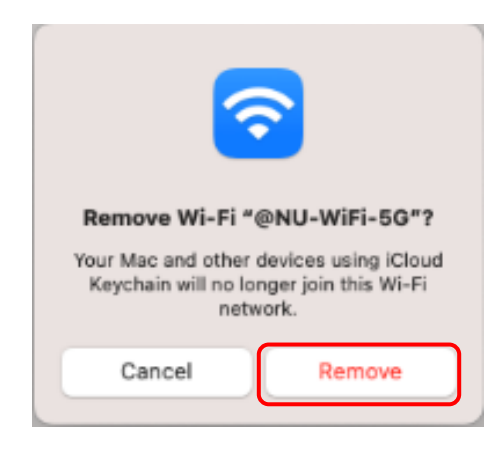